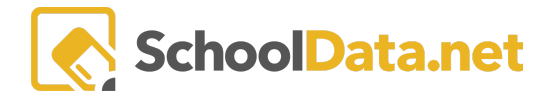

# Homeroom Dashboards - Basic Dashboard Navigation (V2)

A user can access Homeroom Dashboards by logging in to http://{yourdistrict}.schooldata.net/v2/homeroom/#/

### **Avatar Actions**

| Teri Larew<br>District Administrator<br>Tue, Dec 17, 2024 |                                                                                                    |  |
|-----------------------------------------------------------|----------------------------------------------------------------------------------------------------|--|
| Ŭ                                                         | Releases: Access new release updates.                                                                                                    |  |
|                                                           | <b>Notifications:</b> Access to view alerts. Alerts let you know, among other things, if a report initiated is ready for download.                                                                                                    |  |
| ?                                                         | Help: A popover window will appear offering the following options:<br>• Visit our Help Center<br>• Search our Knowledge Base Articles<br>• Request Help: Contact a support representative or email <u>support@schooldata.net</u><br>• View My Requests - A view of the user history for specific requests made in the past<br>• Visit our Help Center<br>Visit our Help Center<br>Request Help<br>Visit our Help Center<br>Request Help<br>View My Requests |  |
|                                                           | Videos: Access to help videos.                                                                                                    |  |
| • District Administrator<br>Twe, bec 17, 2024             | Click the User Setting (Avatar/Name) to access Application Actions and Options or Logout.<br>A popover window with two tab choices will appear: SchoolData.net Settings and<br>Homeroom Settings.<br>Application Actions and Options - SchoolData.net                                                                                                    |  |
|                                                           | SchoolData.net Settings Homeroom Settings                                                                                                    |  |

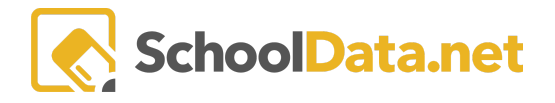

### Schooldata.Net Settings Tab

| Account Settings: Username, Password                                                                                                    |                                    |                                                                 |
|----------------------------------------------------------------------------------------------------|------------------------------------|-----------------------------------------------------------------|
| <b>To Change your Password</b> , click <b>Edit</b><br><b>account info</b> to be redirected to the<br>Account Management page. Type in the<br>new and current passwords twice, then<br>click <b>Save</b> . | Account Settings                   | Username Password (Edit account info)<br>teri.larew *********** |
| <b>Screen Settings:</b> Zoom, High Contrast<br>Mode                                                                                                    | Screen Settings                    | Zoom % 50 75 100 125 150 200                                    |
| <b>Recommendation</b> : Enable high contrast mode and enlarge your screen if you have less than perfect vision.                                                                                           |                                    | High Contrast Mode ON OFF                                       |
| Impersonation and Demonstration:<br>Impersonation, Reference Date,<br>Demonstration Mode, NOTE: For further                                                                                               | Impersonation<br>and Demonstration | Impersonation GO (Select persona or user)                       |
| information, <u>Impersonation and</u><br>Validation Article                                                                                                    |                                    | Reference Date Thu, Jan 4, 2024                                 |
| <b>Logout</b> will allow you to log out from the                                                                                                    |                                    | Demonstration Mode ON OFF                                       |
| account you are currently logged into.                                                                                                    |                                    | Logout                                                          |

### Homeroom Settings Tab

| <b>Default Student Group:</b> Change the student group                                                                                                    | Default Student Group | Student Group<br>Unselected<br>Unselected | <u>(Change student group)</u> |
|----------------------------------------------------------------------------------------------------|-----------------------|-------------------------------------------|-------------------------------|
| <b>Default Dashboard:</b> Setting the default dashboard                                                                                                    | Default Dashboard     | Dashboard<br>Unselected                   | ( <u>Change dashboard</u> )   |
| <b>Default Home Screen</b> : Quickly change<br>between the <b>Intro Page</b> and <b>Your Default</b><br><b>Dashboard</b> . If the user requires more<br>information about the selection, click the<br><b>About default home screen</b> link. | Default Home Screen   | Intro Page  Vour Default Dashboard        | (About default home screen)   |

Scrolling down the page, Launching Dashboards, Spotlights, Find a Student, and Student Groups are available as tiles to click.

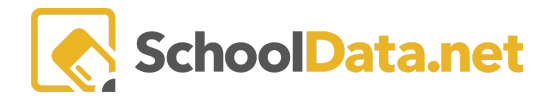

#### HOMEROOM DASHBOARD BASICS

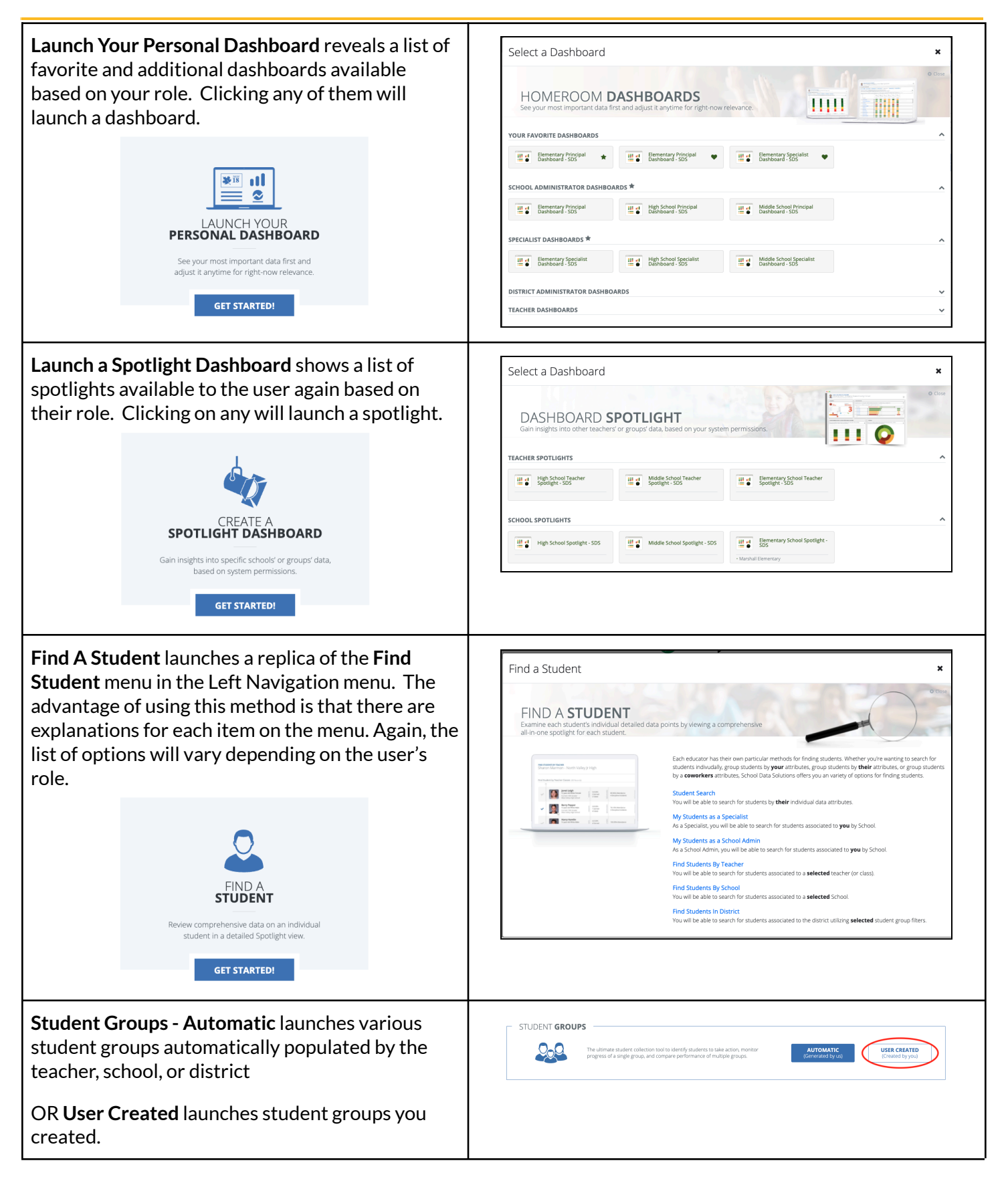

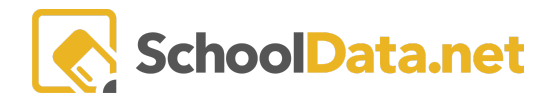

## Left Navigation

The left navigation menu is organized to help users navigate the various options. The arrow on the right signifies a dropdown menu of additional options. NOTE: The user list displayed will differ for users with different roles.

|                                                                                                    | Under Dashboards are the Following:                                                                                                    |
|----------------------------------------------------------------------------------------------------|----------------------------------------------------------------------------------------------------|
| Home   Dashboards  My Dashboards  High School Principal Dashboard - S High School Teacher Dashboard - S All Favorites  All Dashboards Teacher Dashboards                                                                                                    | <ul> <li>My Dashboards identifies any dashboard the user has favorited in the list of All Dashboards.</li> <li>All Dashboards will display the list of all dashboards available to the district. Users can then select the appropriate default or favorite dashboards.</li> </ul> Dashboards about You <ul> <li>You are a District Administrator</li> <li>Chose any dashboard below to see data as a District Administrator.</li> <li>Stern Risk Indicators Dashboard - RSD</li> <li>YrtSS Dashboard - RSD</li> <li>TE Director Dashboard - RSD</li> <li>District Admin Dashboard - SDS</li> </ul> |
| Home       Image: Constraint of the second second sec | <ul> <li>Students allow users to browse students in a variety of scenarios.</li> <li>My Students enables users to view all students available for their specific roles.</li> <li>Student Search: Search students by name, ID, school, and grade level.</li> <li>Find Students By Teacher: Search students by teacher.</li> <li>Find Students By School: Search students by school, school year, grade level.</li> </ul>                                                                                                    |
| Student Groups         Browse Student Groups By Teacher         Browse Student Groups By School         Browse Student Groups By District         Create v1 Student Group                                                                                                    | <ul> <li>Students Groups allows users to browse automatically created student groups within their roles and access the Create V1 Student Group application.</li> <li>Browse Student Groups By Teacher</li> <li>Brose Student Groups By School</li> <li>Brose Student Groups by District</li> <li>Create V1 Student Group</li> </ul>                                                                                                    |

### HOMEROOM DASHBOARD BASICS

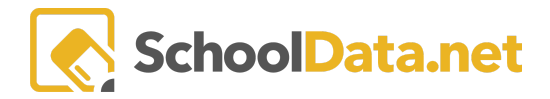

| Schools       My Schools         My Schools       All Schools         All Schools       Launch Assessment Tests         Launch Assessment Tests       All Assessment Tests | <ul> <li>Schools will enable users to browse various schools within their roles.</li> <li>My Schools</li> <li>All Schools</li> </ul> Assessment Tests allow users to Launch Assessment, where they can find assessment data about any student group for any assessment within their role.                                                                                 |
|----------------------------------------------------------------------------------------------------|----------------------------------------------------------------------------------------------------|
|                                                                                                    | Assessment Test Scores<br>Assessment Test Scores<br>Progress Monitoring<br>Assessment Item<br>Analysis                                                                                                    |
| My Creations       ^         My Assessments       >         My Assessments Sets       >         My Logins / Links       >         My Assessments       ^                   | My Creations provides access to district/user assessments, assessment sets,<br>and personal Logins/Links.More information and instructions may be found here:Homeroom Dashboards - Creating and Managing Assessment SetsHomeroom Dashboards - Creating User-Defined AssessmentsMy Assessments allows you to create/edit assessments and then upload<br>assessment scores. |
| Upload Assessment Scores<br>Edit My Assessments<br>Create New Assessment<br>My Assessments Sets<br>Edit My Assessment Sets                                                 | <ul> <li>Upload Assessment Scores</li> <li>View Uploaded Scores</li> <li>Edit My Assessments</li> <li>Create New Assessments</li> <li>My Assessment Sets is where a user creates and edits assessment sets.</li> <li>Edit My Assessment Sets</li> </ul>                                                                                                    |
| Create New Assessment Set<br>My Logins / Links                                                                                                    | • Create a New Assessment Set<br>My Logins/Links allows users to create personal logins and links used<br>regularly.                                                                                                    |

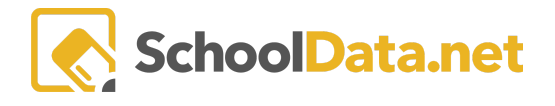

### **Container Navigation Basics**

- 1. Use the scrollbar or gesture to scroll down with the dashboard to view different containers.
- 2. Click the Action Gear to the top right to open the Dashboards Actions and Options.
- 3. Click the **name** of a container to go directly to that selection.
- 4. Click the **checkbox** to hide/display. If you want to select the empty checkbox, the container will be hidden; checked denotes the container will be displayed.
- 5. Some containers may have **multiple tabs** to access additional screen views across the top.
- 6. Use the scroll bars within each container to scroll across or down for more data.
- 7. Hover over the top bar of a container to view **tool options**. Further container information may be found here: <u>Hr Tools</u>.
- 8. Resize the container by hovering over the bottom right corner until you see a resize cursor.
- 9. Remember that any adjustments, such as resizing or visibility changes, will reset the default settings when you leave the dashboard or navigate away. You are in View-only Mode, so feel free to explore different tools and buttons without the risk of permanently changing the system.

| Teri Larew, Developer at Orting School District | #344                                    |
|-------------------------------------------------|-----------------------------------------|
|                                                 | Dashboard Actions and Options           |
| Day of School-Year Logins and Links             | Actions Print All<br>Set Dashboard Date |
| Semester1 of 2<br>Quarter2 of 4<br>Day74 of 178 | Available Widgets                       |
| Attendance - School Wide (OSPI Calculations)    |                                         |
| Overall Gender Federal Race Programs            | Grade Levels Month Over Month           |